# Инструкция - Как зачислить ребенка в ПФДО

# Для родителей

Заходим в личный кабинет ПФДО ученика. Логин и пароль указан в сертификате.

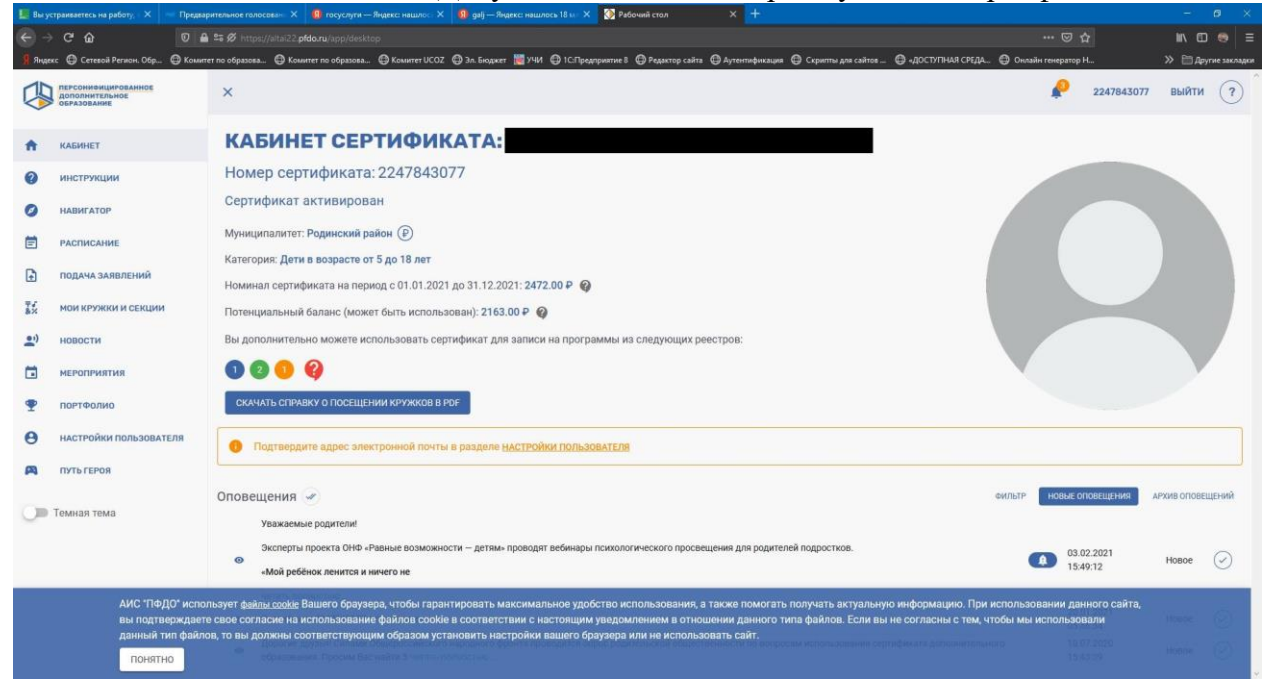

### Заходим в меню Навигатор

|           | траиваетесь на работу, с 🗙 🛛 🗠 Пре                                                                                                    | Традарительное голосован 🗙 🧕 госуслуги — Яндексс нашлоск 🗙 😩 диј — Яндексс нашлоск 18 ил 🗙 🐉 Навигатор в цигре дополните: 🗙 🕂                                                                            | – o ×               |  |  |  |  |  |  |  |  |
|-----------|----------------------------------------------------------------------------------------------------|----------------------------------------------------------------------------------------------------|---------------------|--|--|--|--|--|--|--|--|
|           |                                                                                                    | 🕽 🗎 📽 🖉 https://sita22 pHotonu/spo/cettificate/havigator 🚥 😇 🏠                                                                                                    | lin\ ©D 😔 ≡         |  |  |  |  |  |  |  |  |
| Янде      | «с 🖨 Сетевой Регион. Обр 🖨 Ко                                                                                                    | Kouwers no ofspassea 🕀 Kouwers no ofspassea 🛞 Kouwers VCOZ 😨 3n. Engineer 🦉 VMI 🕀 IC. Предприятие 8 🔀 Pedantop caites 🖶 Aytemendyncause 🛞 Cepantin-Jana caites 😨 «JOCI/THAR CPEJA 😨 Onadain-reneparity H | » 🛅 Другие закладки |  |  |  |  |  |  |  |  |
|           | ПЕРСОНИФИЦИРОВАННОЕ<br>ДОПОЛНИТЕЛЬНОЕ<br>ОБРАЗОВАНИЕ                                                                                                    | × 🤌 22                                                                                                    | 47843077 ВЫЙТИ ?    |  |  |  |  |  |  |  |  |
| ŧ         | КАБИНЕТ                                                                                                    | НАВИГАТОР В МИРЕ ДОПОЛНИТЕЛЬНОГО ОБРАЗОВАНИЯ                                                                                                    |                     |  |  |  |  |  |  |  |  |
| ?         | инструкции                                                                                                    |                                                                                                    |                     |  |  |  |  |  |  |  |  |
| Ø         | НАВИГАТОР                                                                                                    | Программы Ч Поиск                                                                                                    | ⊗ Q (≋              |  |  |  |  |  |  |  |  |
| Ē         | РАСПИСАНИЕ                                                                                                    | • Техническая • Художественная • Естественномаучная • Социально-гуманитарная • Туристоко-краеведческая • Физкультурно-спорт                                                                              | ивная               |  |  |  |  |  |  |  |  |
| ₽         | ПОДАЧА ЗАЯВЛЕНИЙ                                                                                                    |                                                                                                    |                     |  |  |  |  |  |  |  |  |
| T#X       | МОИ КРУЖКИ И СЕКЦИИ                                                                                                    | Исключить программы, на которые не получится записаться по моему сертификату 🖤                                                                                                    |                     |  |  |  |  |  |  |  |  |
| <b></b> ) | новости                                                                                                    | мбоу "мирненская сош" 🛫 мбоу "мирненская сош" 🛫 мбоу "мирненская сош" 🛫 мбоу "мирненская сош"                                                                                                    | і сош" 🗩            |  |  |  |  |  |  |  |  |
|           | мероприятия                                                                                                    | Футбол Танцевальный Хоровое пение 7 авиамоделирование                                                                                                    |                     |  |  |  |  |  |  |  |  |
| •         | портфолио                                                                                                    |                                                                                                    |                     |  |  |  |  |  |  |  |  |
| θ         | НАСТРОЙКИ ПОЛЬЗОВАТЕЛЯ                                                                                                    |                                                                                                    |                     |  |  |  |  |  |  |  |  |
| A         | ПУТЬ ГЕРОЯ                                                                                                    | 1 модуль 1 модуль 1 модуль                                                                                                    |                     |  |  |  |  |  |  |  |  |
| 0         | Темная тема                                                                                                    | МБОУ ҮМИРНЕНСКАЯ СОШ" # МБОУ РСОШ №1 # МБОУ РСОШ №1<br>Баскетбол (девушки)<br>ПОЭТИЧЕСКОЕ СЛОВО,                                                                                                    |                     |  |  |  |  |  |  |  |  |
|           | АИС 'ПФДО' использует файлы сооже Вашего браузера, чтобы гарантировать максимальное удобство использования, а также помогать получать актуальную информацию. При использовании данного сайта,<br>вы подтверждаете свое согласне на использование файлов соокіе в соответствии с настоящим уведомлением в отношении данного типа файлов. Если вы не согласны с тем, чтобы мы использовали<br>данный тип файлов, то вы должны соответствующим образом установить настройки вашего браузера или не использовать сайт.<br>Понятно |                                                                                                    |                     |  |  |  |  |  |  |  |  |

#### Находим через поиск нужную программу

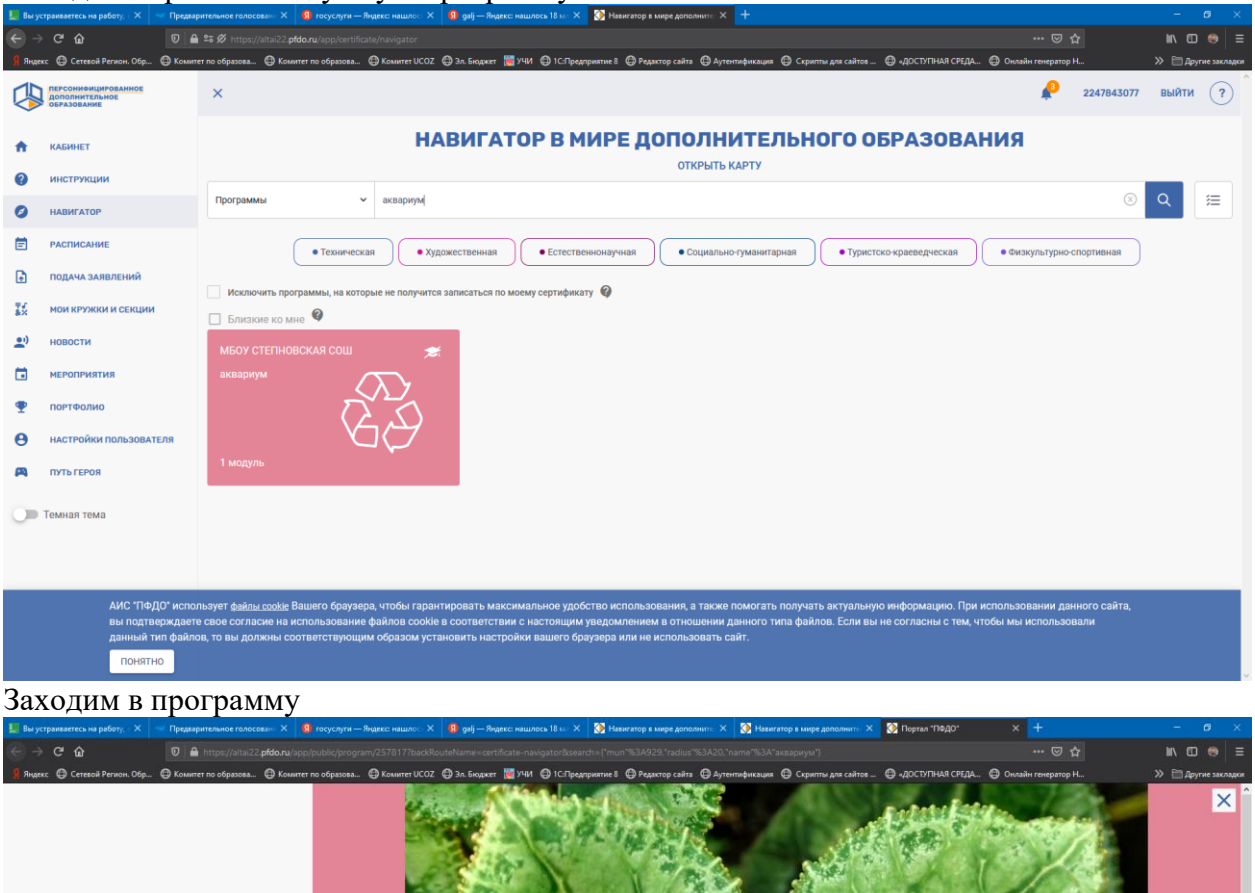

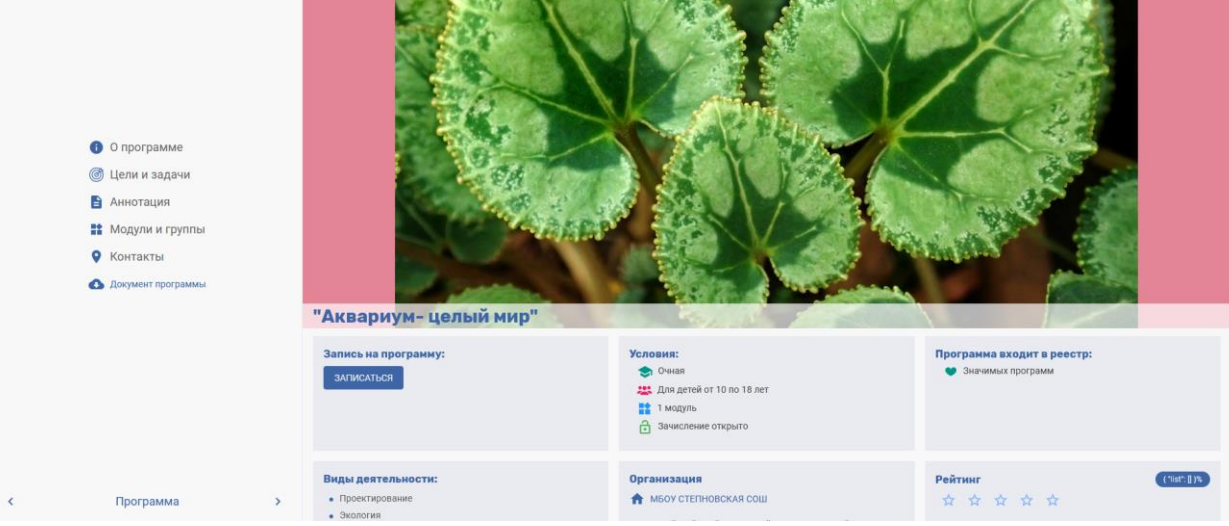

#### Нажимаем кнопку Записаться

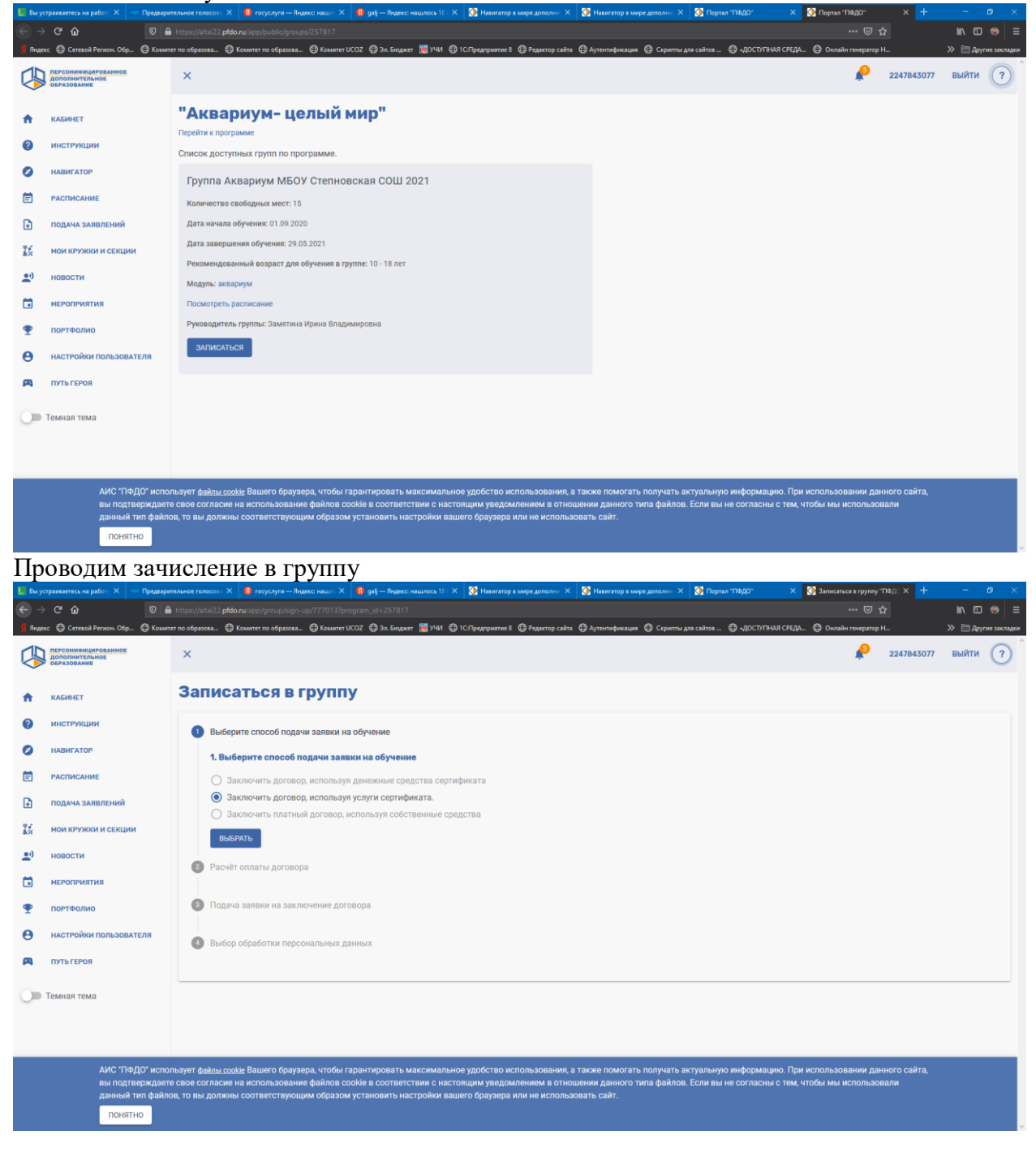

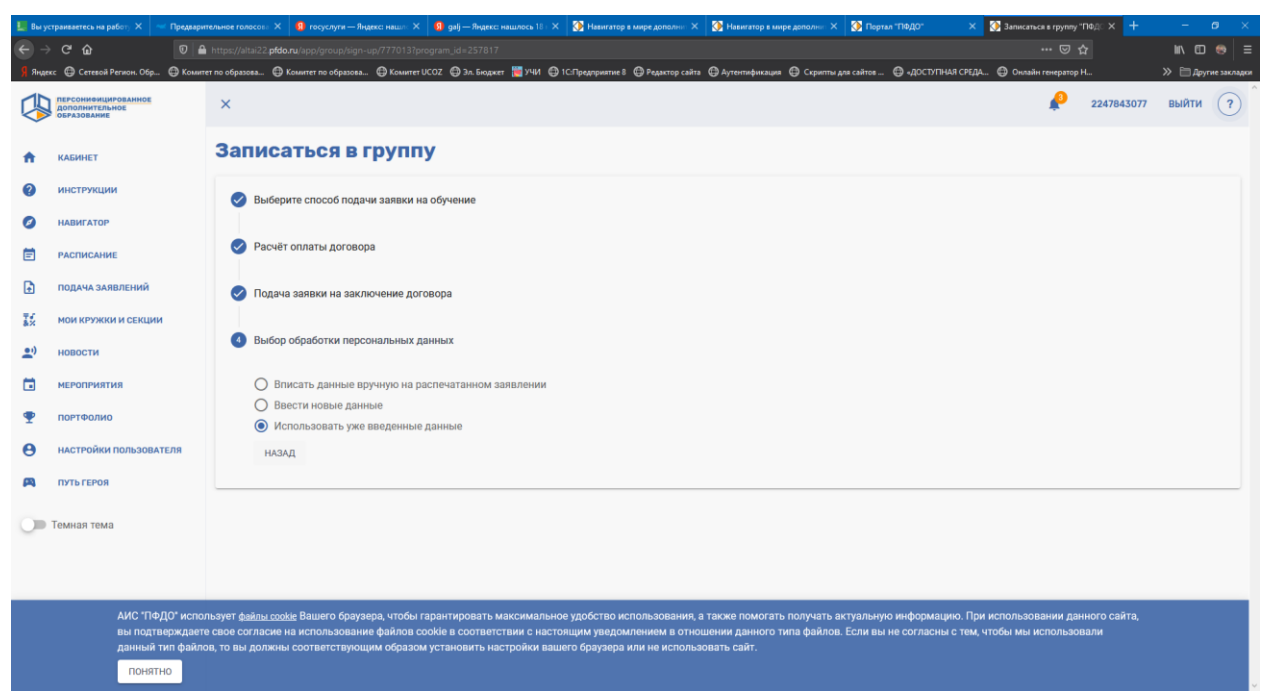

Заявка сформирована. На данном этапе работа в личном кабинете Сертификата ученика закончена. Далее необходимо согласовать данную заявку с Вашей образовательной организацией.

| 📕 Вы у    | страиваетесь на работу 🗙 🛛 🗠 Предвари                | тельное голосова 🗙 🧕 госуслуги — Яндекс: нашл  | 🗙 👩 galj — Яндекс: нашлось 18 і 🗧   | 🗙 🚯 Навигатор в мире дополни     | × 🚯 Навигатор в мире дополня: ×  | 🔇 Портал "ПФДО" 💦 🗧         | <li>Договоры   "ПФДО"</li> | × +        | - 0          | ×       |
|-----------|------------------------------------------------------|------------------------------------------------|-------------------------------------|----------------------------------|----------------------------------|-----------------------------|----------------------------|------------|--------------|---------|
| ← →       |                                                      |                                                |                                     |                                  |                                  |                             |                            |            |              | >   ≡   |
| Я Янде    | екс 🖨 Сетевой Регион. Обр 🖨 Комит                    | тет по образова 🖨 Комитет по образова 🖨 Коми   | тет UCOZ \ominus Эл. Бюджет 👹 УЧИ 🤤 | 🕽 1С:Предприятие 8   ФРедактор с | йта 🕀 Аутентификация 🖨 Скрипты д | аля сайтов 🖨 «ДОСТУПНАЯ СРЕ | дА 🖨 Онлайн генератор      | H          | » 🗎 Другие : | акладки |
| 4         | персониемцированное<br>дополнительное<br>образование | ×                                              |                                     |                                  |                                  |                             | P                          | 2247843077 | выйти (      | ?       |
| ÷         | КАБИНЕТ                                              | АКТИВНЫЕ ЗАЧИСЛЕНИЯ                            | ЗАЯВКИ                              | по,                              | ТВЕРЖДЕННЫЕ ЗАЯВКИ               | ОТКЛОНЕНН                   | ЫЕ ЗАЯВКИ                  | AP         | ХИВ          |         |
| 0         | инструкции                                           | Заявка на программу из реестра з               | вначимых бюджетных                  |                                  |                                  |                             |                            |            |              |         |
| Ø         | НАВИГАТОР                                            | Программа                                      |                                     |                                  |                                  |                             |                            |            |              |         |
| Ē         | РАСПИСАНИЕ                                           | "Аквариум- целый мир"                          |                                     |                                  |                                  |                             |                            |            |              |         |
| Ð         | ПОДАЧА ЗАЯВЛЕНИЙ                                     | Группа<br>Группа Аквариум МБОУ Степновская СОШ | 2021                                |                                  |                                  |                             |                            |            |              |         |
| 1×        | МОИ КРУЖКИ И СЕКЦИИ                                  | Срок обучения<br>29.04.2021 - 29.05.2021       |                                     |                                  |                                  |                             |                            |            |              |         |
| <b></b> ) | новости                                              |                                                |                                     |                                  |                                  |                             |                            |            |              |         |
|           | мероприятия                                          |                                                |                                     |                                  |                                  |                             |                            |            |              |         |
| •         | портфолио                                            |                                                |                                     |                                  |                                  |                             |                            |            |              |         |
| θ         | НАСТРОЙКИ ПОЛЬЗОВАТЕЛЯ                               |                                                |                                     |                                  |                                  |                             |                            |            |              |         |
| A         | ПУТЬ ГЕРОЯ                                           |                                                |                                     |                                  |                                  |                             |                            |            |              |         |
| 0         | Темная тема                                          |                                                |                                     |                                  |                                  |                             |                            |            |              |         |
|           |                                                      |                                                |                                     |                                  |                                  |                             |                            |            |              |         |
|           |                                                      |                                                |                                     |                                  |                                  |                             |                            |            |              |         |
|           |                                                      |                                                |                                     |                                  |                                  |                             |                            |            |              |         |
|           |                                                      |                                                |                                     |                                  |                                  |                             |                            |            |              |         |
|           |                                                      |                                                |                                     |                                  |                                  |                             |                            |            |              | ~       |

По возникающим вопросам необходимо будет связаться с Вашей образовательной организацией для устранения проблемы/ошибки.

Также Вы можете позвонить муниципальному администратору ПФДО в Родинском районе по телефону (38563)22539 (Ефимов Александр)

## Для школьного администратора ПФДО

Заходим в личный кабинет ПФДО Вашей организации. Проходим по меню Группы-Группы. Ищем необходимую группу и нажимаем на глазок возле наименования.

| 9 пр        | окат 🔛 Почта 🔛 заяв.                                 | aci 🖂 C    | mpa: 🚺 rs.e   | du2 🔥 Добро 🛛 🎦 Портал 🚺 Г   | юртал 🌔 Тортал | 🌗 Портал 🚺 Портал 👔    | 🎐 Портал 🛛 🚺 Портал 🔜 🏷 Портал 👔 | 🦻 Портал 🎲 Портал | 🔶 Аквар 💮 вы | писа 📢 Портал 🚺 Гру 🗙            | p I pynnai 🕂 |               |        |
|-------------|------------------------------------------------------|------------|---------------|------------------------------|----------------|------------------------|----------------------------------|-------------------|--------------|----------------------------------|--------------|---------------|--------|
|             | C 🔒 altai22.p                                        | fdo.ru/app | /groups-organ | ization                      |                |                        |                                  |                   |              |                                  | \$ 🐠         | ચ 急 ઋ 🎕       | ) I    |
| 🔢 Ceș       | рвисы 🚯 Яндекс 🚱 Ауте                                | ентификаци | я 🐨 Комитет   | по образ 🕲 Сетевой Регион. О | 🔁 Zimbra 💌 Kop | поративная по 🔛 Mail.R | Ru 附 ПОЧТА Gmail 🛕 Модуль «Инфо  | орма 🥟 Информацио | нная 🔘 МДО   | 🔛 Почта Mail.Ru \land Портал "ПФ | до.          | » 📃 Другие за | кладки |
| 4           | ПЕРСОНИФИЦИРОВАННОЕ<br>ДОПОЛНИТЕЛЬНОЕ<br>ОБРАЗОВАНИЕ | ĺ          | ×             |                              |                |                        |                                  |                   |              | АЛТАЙСКИЙ КРАЙ                   | STEPNOV_ZAV  | выйти         | 2      |
|             | РАБОЧИЙ СТОЛ                                         |            | УЧЕ           | БНЫЕ ГРУППЬ                  | L              |                        |                                  |                   |              |                                  |              |               |        |
| ?           | инструкции                                           |            |               | BCE 14                       |                | АКТИВНЫЕ 🚺             |                                  | ЗАЧИСЛЕНИЕ ЗАКР   | ыто 1        |                                  | АРХИВНЫЕ 🕕   |               |        |
| 0           | информация                                           | ~          | Наимено       | вание                        |                |                        |                                  |                   |              |                                  |              |               |        |
| +:          | услуги                                               | ~          | 0.111         |                              | C 05000071     |                        |                                  |                   |              |                                  |              |               |        |
|             | мои события                                          | ~          | Q HAM         | И РАСШИРЕННЫИ ПОИСК V        | CEPOCNIE       |                        | _                                |                   |              |                                  |              | настроики 😜   |        |
| <u>•</u> •) | новости                                              |            |               | Наименование                 |                |                        | Программа                        |                   | Обучающихся  | Заявок                           | Мест         | Действия      | - 1    |
|             |                                                      |            | Θ             | Баскетбол                    |                |                        | Баскетбол                        |                   | 0            | 0                                | 20           | $\bigcirc$    |        |
|             | программы                                            | Ť          | ø             | Баскетбол 1                  |                |                        | Баскетбол                        |                   | 0            | 0                                | 20           | $\oslash$     |        |
| 8           | CHETA                                                | ~          | ø             | Баскетбол -юноши             |                |                        | Баскетбол (юношеская группа)     |                   | 0            | 0                                | 20           | $\oslash$     |        |
| θ           | ОБУЧАЮЩИЕСЯ                                          | ~          | ٥             | Группа Аквариум МБОУ Степнов | вская СОШ 2021 |                        | "Аквариум- целый мир"            |                   | 0            | 1                                | 14           | $\oslash$     |        |
| θ           | плательщики                                          | ~          | Θ             | Страницы истории России      |                |                        | Страницы истории России          |                   | 0            | 0                                | 15           | $\oslash$     |        |
| *           | группы                                               | ^          | ۲             | творчество                   |                |                        | Я все умею делать сам            |                   | 0            | 0                                | 20           |               |        |
| Fpynne      |                                                      |            | Θ             | творчество                   |                |                        | Я все умею делать сам            |                   | 0            | 0                                | 20           | $\checkmark$  |        |
| Объед       | инения групп                                         |            | 0             | творчество                   |                |                        | Я все умею делать сам            |                   | 0            | 0                                | 20           | $\oslash$     |        |
| Индив       | идуальное расписание                                 |            | ©             | творчество                   |                |                        | Я все умею делать сам            |                   | 0            | 0                                | 20           | $\oslash$     |        |
| Резуль      | таты переводов                                       |            | ø             | творчество                   |                |                        | Я все умею делать сам            |                   | 0            | 0                                | 18           | $\checkmark$  |        |
| θ           | ПЕРСОНАЛ                                             | v .        |               | техническое творчество       |                |                        | Резьба по дереву                 |                   | 0            | 0                                | 22           | $\oslash$     |        |
| 🗐 K         | OMUTET TIO Odocx                                     |            | ыписка.pdf    | ∧ 🕒 заявление (1).pd         | ff ^           |                        |                                  |                   |              |                                  |              | Показать все  | ×      |

После захода в группу – выбираем вкладку «Обучающиеся» Далее выбираем пункт «Заявки». Мы увидим здесь все заявки, которые записались в данную группу. Которые мы должны согласовать.

| 😗 np                  | юкаті 🔟 Почта 🖂 заявл                                | ter 🛛 🛂 🤇 | Этпра» 🚺 rs.edu2 🔺 До                             | бро - 🚯 Портал 🚯 Портал 🔇   | Портал 🚯 Портал 🤘     | 🕻 Портал 🚺 Портал 🥎 Портал 🎲 Портал 🚯 Пор | отал 🚯 Портал 🚯 "Аквар: 🚳 выпися 🚯 Портал 🚸 Пр. 🗙 | 💽 Группы 🕂 — 🗇 🗙          |
|-----------------------|------------------------------------------------------|-----------|---------------------------------------------------|-----------------------------|-----------------------|-------------------------------------------|---------------------------------------------------|---------------------------|
| ← -                   | C 🗋 altai22.pf                                       | do.ru/ap  | /group-view/777013                                |                             |                       |                                           |                                                   | x 🗢 🕫 🛠 🌧 E               |
| 🔢 Ce                  | рвисы 🚯 Яндекс 🔇 Ауте                                | нтификац  | ня 🖤 Комитет по образ                             | 😵 Сетевой Регион. О 💈 Zimbr | а 💌 Корпоративная по. | 🔛 Mail.Ru 附 ПОЧТА Gmail 🛕 Модуль «Информа | 🥟 Информационная 🔿 МДО 🔛 Почта Mail.Ru 🚸 Портал ' | ПФДО" » 📒 Другие закладки |
| 4                     | ПЕРСОНИФИЦИРОВАННОЕ<br>ДОПОЛНИТЕЛЬНОЕ<br>ОБРАЗОВАНИЕ |           | ×                                                 |                             |                       |                                           | АЛТАЙСКИЙ КРАЙ                                    | STEPNOV_ZAV ВЫЙТИ ?       |
| РАБОЧИЙ СТОЛ          |                                                      |           | 🖉 🖲 Группа /                                      | Аквариум МБОУ Степн         | овская СОШ 202        | 21                                        |                                                   |                           |
| ?                     | инструкции                                           |           | c                                                 | ОСНОВНАЯ ИНФОРМАЦИЯ         |                       | ПЕДАГОГИ                                  | РАСПИСАНИЕ                                        | ОБУЧАЮЩИЕСЯ               |
| 0                     | информация                                           | ~         | О Заявки                                          |                             |                       |                                           |                                                   |                           |
| +:                    | услуги                                               | ~         | <ul> <li>Обучающиес:</li> <li>действия</li> </ul> | R<br>QND                    | Тип                   | Дата начала обучения                      | Дата окончания обучения                           | Статус                    |
|                       | мои события                                          | *         |                                                   |                             |                       | Отсутствуют данные                        |                                                   |                           |
| 2°                    | НОВОСТИ                                              |           |                                                   |                             |                       |                                           |                                                   | - < >                     |
| 8                     | СЧЕТА                                                | ,         |                                                   |                             |                       |                                           |                                                   |                           |
| θ                     | ОБУЧАЮЩИЕСЯ                                          | ~         |                                                   |                             |                       |                                           |                                                   |                           |
| θ                     | плательщики                                          | ~         |                                                   |                             |                       |                                           |                                                   |                           |
| *                     | группы                                               | ^         |                                                   |                             |                       |                                           |                                                   |                           |
| Fpynni                | ы                                                    |           |                                                   |                             |                       |                                           |                                                   |                           |
| Ofbaganewar prynn     |                                                      |           |                                                   |                             |                       |                                           |                                                   |                           |
| Prayrotatta ripetagos |                                                      |           |                                                   |                             |                       |                                           |                                                   |                           |
| θ                     | ПЕРСОНАЛ                                             | ~         |                                                   |                             |                       |                                           |                                                   |                           |
| <b>e</b> .            |                                                      |           |                                                   |                             |                       |                                           |                                                   | Recent and X              |

Нажимаем на глазик возле наименования ФИО ученика, подавшего заявку. Здесь мы можем распечатать заявление и подтвердить заявку

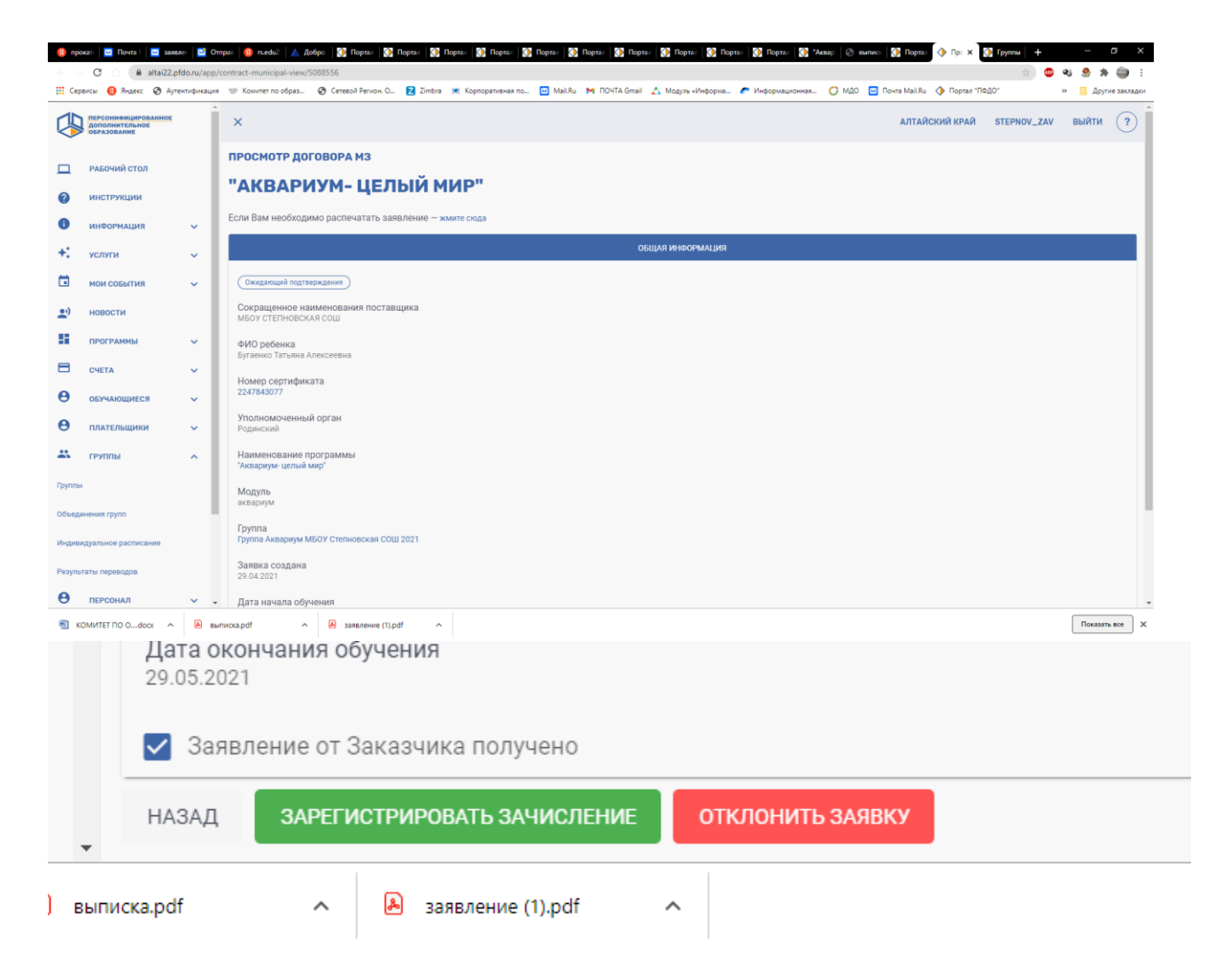

Все ученик записан на программу.

Также Вы можете позвонить муниципальному администратору ПФДО в Родинском районе по телефону (38563)22539 (Ефимов Александр)